# AFD/AFDD 模组接口软件手册 V3.20

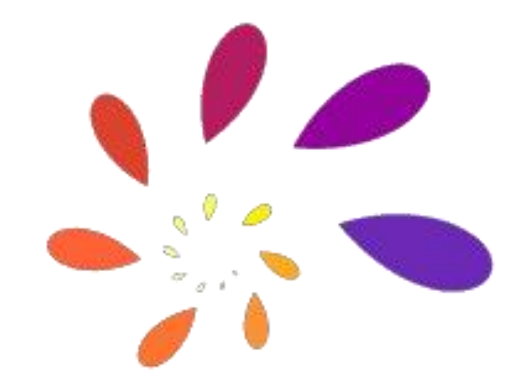

# 杭州凌石信息技术有限公司

版本: V3.20 日期: 2024.09.17 地址: 杭州市西湖区西园八路浙大森林 E2 幢

| 历史 | 版本 |
|----|----|
|----|----|

| 版本号    | 修改内容                           | 修订人        | 日期          |
|--------|--------------------------------|------------|-------------|
| V3.1   | 修改表述错误                         | ZHUHONGWEI | 2019.10.14  |
| V3.2   | 修改表述错误                         | LEIYU      | 2019.11.14  |
| V3.3   | 合并各份软件文档                       | ZHUHONGWEI | 2020.03.02  |
| V3.4   | 修改表述错误                         | LEIYU      | 2020.03.30  |
| V3.5   | 整理审查                           | ZHUHONGWEI | 2020.04.25  |
| V3.6   | 简化版                            | ZHUHONGWEI | 2020.09.07  |
| V3.7   | 修订 CRC,校准操作<br>错误,增加校准相<br>关命令 | ZHUHONGWEI | 2021.02.28  |
| V3.8   | 修改 0x14 命令定义                   | ZHUHONGWEI | 2021.06.06  |
| V3.11  | 添加串口传输直流<br>电流命令               | LIYANGHUAN | 2022.03.10  |
| V3.12  | 修订模型下载命令<br>说明                 | ZHUHONGWEI | 2022.04.08. |
| V.3.13 | 修订扩展校准电流<br>命令                 | ZHUHONGWEI | 2022.05.25. |
| V.3.14 |                                | ZHUHONGWEI | 2022.06.02. |
| V.15   | 增加 485 地址配置                    | Ň.         | 2023.05.18  |
| V3.16  | 增加三相联合状态<br>查询命令               | ZHUHONGWEI | 2023.10.10  |
| V3.17  | 增加通信底板相关<br>协议                 | WQ         | 2024.01.17  |
| V3.18  | 增加 2、4 通道直流<br>电弧、自检查询命<br>令   | WQ         | 2024.01.23  |
| V3.19  | 增加 2C 命令相关说<br>明取消 2D 命令       | WQ         | 2024.01.23  |
| V3.20  | 增加 IAP 相关说明                    | WQ         | 2024.09.17  |

# 术语与缩略语

| 缩略语 | 英文全称 | 中文全称 |
|-----|------|------|
|     |      |      |
|     |      |      |

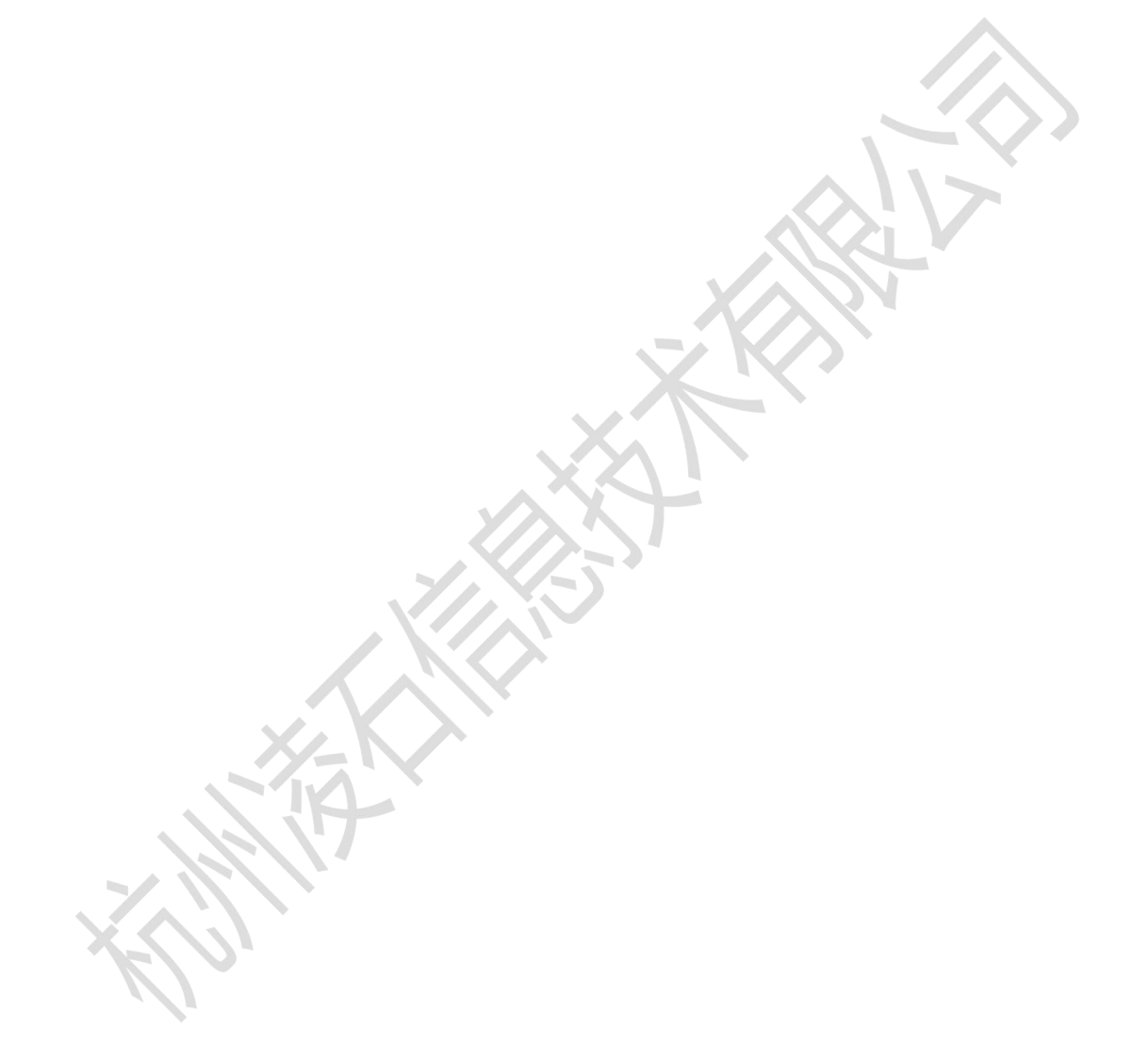

## 声明

### 杭州凌石信息技术有限公司 保留所有权利

本文档的产权属于杭州凌石信息技术有限公司(下称杭州凌石)。本文档仅可提供给杭州 凌石员工或与杭州凌石有合法合作关系,并需要本文档相关内容的人员。任何公司或个人不 得在未经杭州凌石授权的情况下,复制、传播、转录、储存、翻译此文档。禁止在任何专利、 版权或商业秘密过程中,授予或暗示使用此文档。

### 商标申明

杭州凌石信息技术有限公司的 LOGO 和其它所有商标归杭州凌石信息技术有限公司所 有,所有其它产品或服务名称归其所有者拥有。

### 注意

您购买的产品、服务或特性等应受杭州凌石商业合同和条款的约束,本文档中描述的全 部或部分产品、服务或特性可能不在您的购买或使用范围之内。除非合同另有约定,杭州凌 石对本文档内容不做任何明示或默示的声明或保证。

由于产品版本升级或其他原因,本文档内容会不定期进行更新。除非另有约定,本文档 仅作为使用指导,本文档中的所有陈述、信息和建议不构成任何明示或暗示的担保。

杭州凌石信息技术有限公司

| 441 to L . | 杭州市西湖区西园八路浙大森林 E2 幢      |
|------------|--------------------------|
| 꼬나.        | 邮编: 310012               |
| [77]坦.     | http://www.linsinfo.com/ |

| - 1 | =   |
|-----|-----|
|     | ्रस |
|     |     |

| 5史版本1             | 历史       |  |
|-------------------|----------|--|
| 术语与缩略语            |          |  |
| 3明3               | 声明       |  |
| ,<br>一、 介绍        | <u> </u> |  |
| 工、模组命令协议          | 二,       |  |
| E、命令功能分组          | 三、       |  |
| ]、 串口命令详细描述14     | 四、       |  |
| ī、 光伏系统传输直流数据命令31 | 五、       |  |
| 六、错误命令处理          | 六、       |  |

## 一、介绍

AFD/AFDD 模组除硬件电平接口信号外,也可通过串行接口通信,获得内部状态或管理模组。模组串口可以连接 AFD/AFDD 探测器产品主控 MCU,也可与公司提供的 PC 管理软件通信。其中,模组通过引出的 UART 接口与主控 MCU 通信; PC 控制台管理软件 AFDMonitor 运行于 Windows 环境,可通过 RS232 与测试板通信。串口通信格式为:数据位 8 位,无奇偶校验,停止位 1 位。其它设置如下:

AFDMonitor 运行配置文件: config.txt 样例:

| 3                     | /****参数 1: | 串口端口号,根据连接口设置****/  |
|-----------------------|------------|---------------------|
| 115200                | /****参数 2: | 波特率,固定****/         |
| \AFCI\AFDMonitor\Data | /****参数 3: | 现场数据保存路径,可修改****/   |
| 100                   | /****参数 4: | 现场数据文件组编号,可修改****/  |
| AC0003.Bin            | /****参数 5: | 更新模型文件名****/        |
| 64                    | /****参数 6: | 更新模型文件名长度 K 块数****/ |

现场文件编号用于设定现场数据存放时的起始编号。

一般要求,更新模型文件放在 AFDMonitor.exe, Config.TXT 相同文件目录下。不同模型文件长度可能不同,待更新时会有本公司给出具体该版本软件下的值,每次更新的模型文件也由本公司提供,或者以网络方式支持更新。

更新模型文件名对应着模型类型编码与版本号。其中:模型类型编码为2字节字符 编码,代表某种模型类型与架构,相同的模型类型具有相同的神经网络架构,以及相同 的模型数据尺寸。模型版本号为4位数字,从0000~9999,数字越大,表示模型越新。 在模型下载时,新的模型类型版本可以覆盖更新旧的模型版本,反之拒绝。

## 二、模组命令协议

通信都是由 MCU 或 PC 端控制台管理软件发起请求, AFD/AFDD 模组回应。

请求命令格式: 0x55 0x5A+长度(2Byte)+命令号(1Byte)+命令参数(...)+CRC 校验(2Byte)

0x55 0x5A: 2 字节命令头;

命令长度为 2 字节数,从命令号开始计算,不包括 CRC 校验码;其中,第 1 字节为高位,第 2 字 节为低位,例如:长度 0x01 0x23 表示 1\*256+2\*16+3=291

命令号为1字节数;

CRC 校验码计算的是整个命令的内容,包括命令头以及长度。

命令回应格式: 0x55 0x5A+长度(2Byte)+命令号(1Byte)+命令参数(...)+CRC 校验(2Byte) 与请求命令对应。上述命令及回应原则上长度不超过 256 字节,但长度预留 2 字节。 CRC 校验码符合 CRC-16/MODBUS 标准,计算公式: X16+X15+X2+1,按大端模式输入/输出,即低 字节在前,高字节在后。

本公司提供的 PC 控制台管理软件 AFDMonitor.exe 封装了命令序列,可通过简化的命令号请求, 具体命令格式请参照本文档串口命令详细描述部分。

以下文档中,XX、nn、mm、N1、N2等都代表 1Byte 数值。

# 三、命令功能分组

串口命令集用于模组测试评估、生产、现场处理、更新换代等不同的功能目的,在此将模组串口命令集按功能分组,以利于查询。注意:各分类表中命令子集是重叠的。命令码以 16 进制表达。

### 3.1 命令全集列表

| 命令码  | 功能简述            |
|------|-----------------|
| 0x01 | 查询产品信息          |
| 0x02 | 下载现场保存波形数据      |
| 0x03 | 清除现场保存波形数据      |
| 0x04 | 启动环境自适应学习功能     |
| 0x05 | 停止环境自适应学习功能     |
| 0x06 | 读取现场自学习参数结果     |
| 0x07 | 清除自学习参数,恢复出厂值   |
| 0x0A | 查询自学习状态         |
| 0x0B | 恢复运行参数出厂设置      |
| 0x0C | 重新校准            |
| 0x0D | 测试电弧报警、断路功能     |
| 0x0E | 测试漏电报警、短路功能     |
| 0x0F | 设置报警静音          |
| 0x10 | 查询报警状态          |
| 0x11 | 读取传感器参数         |
| 0x12 | 更新传感器参数         |
| 0x13 | 读取有效电流值         |
| 0x14 | 吸收现场误动作数据       |
| 0x16 | 更新产品信息          |
| 0x17 | 设置故障电弧判定确认次数    |
| 0x18 | 查询故障电弧判定确认次数    |
| 0x19 | 设置报警、断路响应最小负载电流 |
| 0x1A | 读取报警、断路响应最小负载电流 |
| 0x1B | 下载更新数学模型数据块     |
| 0x1C | 使能更新的数学模型       |
| 0x1D | 恢复出厂数学模型        |
| 0x1E | 读取模型更新标记        |
| 0x1F | 查询模组运行/维护状态     |
| 0x20 | 设置模块校准电流        |
| 0x21 | 读取模块校准电流        |
| 0x22 | 暂停电弧探测功能        |
| 0x23 | 设置/取消家电专用版试运行状态 |
| 0x24 | 查询家电专用版试运行状态    |

AFD\_AFDD 模组接口软件手册 V3.20

| 0x25     | 启动模组自检         |
|----------|----------------|
| 0x26     | 查询上次自检结果       |
| 0x27     | 启动串口 IAP 软件升级  |
| 0x28     | 切换到系统预设不同灵敏度版本 |
| 0x29     | 查询模组当前的灵敏度级别   |
| 0x2A     | 配置模组 485 地址    |
| 0x2B     | 读取模组客户产品型号编码   |
| 0x2C     | 读写配置信息         |
| 0x2D     |                |
| 0x2E     | 读取三相电流电弧状态联合信息 |
| 0x2F     | 下载 IAP 软件数据块   |
| OxFE*(1) | 模组复位           |
| 0xFF     | 模组复位并退出控制台程序   |

附注: 0xFE\*(1)命令仅用于 PC 控制台管理软件, MCU 控制模组复位统一采用 0xFF 命令。

上表中绿色部分为常用指令(交直流通用)黄色为产测或调试可能需要用到的指令,蓝色为交流专 用指令,黑色为内部使用命令。

### 3.2 评估命令集合列表

| 命令码      | 功能简述            |
|----------|-----------------|
| 0x01     | 查询产品信息          |
| 0x04     | 启动环境自适应学习功能     |
| 0x05     | 停止环境自适应学习功能     |
| 0x06     | 读取现场自学习参数结果     |
| 0x07     | 清除自学习参数,恢复出厂值   |
| 0x0A     | 查询自学习状态         |
| 0x0B     | 恢复运行参数出厂设置      |
| 0x0C     | 重新校准            |
| 0x0D     | 测试电弧报警、断路功能     |
| 0x10     | 查询报警状态          |
| 0x13     | 读取有效电流值         |
| 0x17     | 设置故障电弧判定确认次数    |
| 0x18     | 查询故障电弧判定确认次数    |
| 0x19     | 设置报警、断路响应最小负载电流 |
| 0x1A     | 读取报警、断路响应最小负载电流 |
| 0x1B     | 下载更新数学模型数据块     |
| 0x1C     | 使能更新的数学模型       |
| 0X1D     | 恢复出厂数学模型        |
| 0x1E     | 读取模型更新标记        |
| 0x1F     | 查询模组运行/维护状态     |
| 0x20     | 设置模块校准电流        |
| 0x21     | 读取模块校准电流        |
| 0x22     | 暂停电弧探测功能        |
| 0x23     | 设置/取消家电专用版试运行状态 |
| 0x24     | 查询家电专用版试运行状态    |
| 0x25     | 启动模组自检          |
| 0x26     | 查询上次自检结果        |
| 0x27     | 启动串口 IAP 软件升级   |
| 0x28     | 切换到系统预设不同灵敏度版本  |
| 0x29     | 查询模组当前的灵敏度级别    |
| 0x2A     | 配置模组 485 地址     |
| 0x2B     | 读取模组客户产品型号编码    |
| 0x2E     | 读取三相电流电弧状态联合信息  |
| OxFE*(1) | 模组复位            |
| 0xFF     | 模组复位并退出控制台程序    |

 $\wedge$ 

## 3.3 生产过程命令集合

| 命令码  | 功能简述            |
|------|-----------------|
| 0x01 | 查询产品信息          |
| 0x04 | 启动环境自适应学习功能     |
| 0x05 | 停止环境自适应学习功能     |
| 0x06 | 读取现场自学习参数结果     |
| 0x07 | 清除自学习参数,恢复出厂值   |
| 0x0A | 查询自学习状态         |
| 0x0B | 恢复运行参数出厂设置      |
| 0x0C | 重新校准            |
| 0x0D | 测试电弧报警、断路功能     |
| 0x0E | 测试漏电报警、短路功能     |
| 0x13 | 读取有效电流值         |
| 0x14 | 吸收现场误动作数据       |
| 0x17 | 设置故障电弧判定确认次数    |
| 0x18 | 查询故障电弧判定确认次数    |
| 0x19 | 设置报警、断路响应最小负载电流 |
| 0x1A | 读取报警、断路响应最小负载电流 |
| 0x1F | 查询模组运行/维护状态     |
| 0x20 | 设置模块校准电流        |
| 0x21 | 读取模块校准电流        |
| 0x25 | 启动模组自检          |
| 0x26 | 查询上次自检结果        |
| 0x27 | 启动串口 IAP 软件升级   |
| 0x28 | 切换到系统预设不同灵敏度版本  |
| 0xFF | 模组复位并退出控制台程序    |

此命令集可能用于产品生产过程,用于模组版本查询,出厂前参数及设置,产品出厂前校准、 功能测试等。

### 3.3.1 校准过程指南

本公司出品 AFD/AFDD 模组通过内部测试已验证过电路和软件的正确性,但因为与传感器匹配 原因,需要在整机装配现场进行与传感器的匹配校准。校准过程允许重复,以避免之前因某种原因 导致的错误校准,如在校准时没有按要求连通标准 5A 校准电流,或者没有连接好互感器等。

校准过程运行条件: AFD 报警器/AFDD 断路器装配完成后,首先通 5A 纯阻性电流; 校准启动方法: 校准可以有两种触发方式:

A、通过模组电平接口:适合模组参数空白首次校准或重复校准。上电前按测试键,上电后模组直接进入校准过程,该过程大致持续5秒左右,输出串口命令信息及电平信号。 模组输出串口命令信息:0x550x5A0x000x020x0C0x020x710x12。

同时,依此在模组 LED 引脚、ARC\_FAULT 引脚输出高电平,表示校准逐步完成。如果此时模组 插在公司提供的 AFD 测试底座上,黄灯、红灯依此亮起。

- B、通过串口命令:适用于首次或重复校准。模组上电后,通过向模组串口发请求校准命令:0x55 0x5A 0x00 0x01 0x0C 0x3B 0x41。
- C、对于直流场景产品,校准需分独立的两步:零点和传感器倍率。开机前按住测试键,或者上电后发布 0x0C 串口命令,启动校准的第一步:电流零点校准,此时要求负载回路电流为零,等待校准完成时,测试底座的黄灯亮。然后配置负载回路为 5A 电流,按复位键,或者发布串口命令 0x14 启动第二步校准。校准完成时,测试底座红灯亮。
- D、第二步校准串口命令: 0x55 0x5A 0x00 0x01 0x14 0x3B 0x 4B。 模组首先回应: 0x55 0x5A 0x00 0x02 0x0C 0x01 0x31 0x13,表示模组收到串口校准命令,接着模 组重启。

模组进入校准过程,大致持续5秒钟后,模组串口输出信号及报警信号,表示校准完成。输出 命令信息及引脚电平指示同A。

另外,校准过程完成后,模组进入保持状态,客户可通过电平输出引脚及测试底座 LED 指示灯,确认校准过程完成,并不直接进入检测电弧工作状态。此时,通过再次上电,或者给模组硬件 复位引脚引入低电平,模组复位重启,配合互感器及周边电路,即可正常使用。 注意:因为设置了电平启动校准方式,AFD/AFDD 整机产品上电启动时,不能对模组测试按键电 平口输出低电平信号,以免错误进入校准工作流程;也不能给模组硬件复位引脚提供低电平信号, 避免不停地复位。

### 3.4 工程现场处理命令集合列表

由于我国电气环境复杂多变,故障电弧探测技术作为一项新技术,需要在应用中不断完善。模 组避免误动作有三种途径:初始自适应,调整电弧报警响应速度,调整电弧判断负载阈值电流。通 过向 AFD/AFDD 发送相应串口命令实现。

| 命令码      | 功能简述            |
|----------|-----------------|
| 0x01     | 查询产品信息          |
| 0x02     | 读取现场保存波形数据      |
| 0x03     | 清除现场保存波形数据      |
| 0x04     | 启动环境自适应学习功能     |
| 0x05     | 停止环境自适应学习功能     |
| 0x06     | 读取现场自学习参数结果     |
| 0x07     | 清除自学习参数,恢复出厂值   |
| 0x0A     | 查询自适应学习状态       |
| 0x0B     | 恢复运行参数出厂设置      |
| 0x17     | 设置故障电弧判定确认次数    |
| 0x18     | 查询故障电弧判定确认次数    |
| 0x19     | 设置报警、断路响应最小负载电流 |
| 0x1A     | 读取报警、断路响应最小负载电流 |
| 0x1B     | 下载待更新数学模型数据块    |
| 0x1C     | 使能更新的数学模型       |
| 0x1D     | 恢复到出厂数学模型       |
| 0x1E     | 读取模型更新标记        |
| 0x1F     | 查询模组运行/维护状态     |
| 0x27     | 启动串口 IAP 软件升级   |
| 0x28     | 切换到系统预设不同灵敏度版本  |
| 0xFE*(1) | 模组复位            |
| OxFF     | 模组复位并退出控制台程序    |

## 四、串口命令详细描述

0x01. 产品信息查询: 查询 AFD/AFDD 模组总体信息。

MCU 请求命令: 55 5A 00 01 01 CRC

PC 控制台管理软件输入命令: 01

控制台回应: AFD/AFDD Device Message Has Obtained.表示正确得到 AFD/AFDD 产品信息

模组回应: 55 5A 00 nn 01 N1 XX ..... CRC。

N1 为现场报警次数。

回应示例: 55 5A 00 36 01 05 "20220101SMAC00010201001M0301004M066EFF36"

"AF" d0 87 71 cf 4b 40 cf be 72 3a CRC

此处,引号内是 ASCII 表示,其余是 16 进制字符值表示.

命令格式详细解析:

位置 1~2(55 5A): 回应命令头

位置 3~4(00 36): 命令长度

位置 5(01): 命令号

位置 6(05): 现场数据份数,也即是报警次数

位置 7~38("20220101SMAC00010201001M0301004M"): ASCII 码,产品编码,其中:

位置 7~14("20220101"): 产品出厂日期

位置 15~16("SM"): ASCII 码,产品客户编码

位置 17~18("AC"): ASCII 码,产品模型编码

位置 19~22("0001"): 数字,0000~9999,模型版本号

位置 23~30("0201001M"): ASCII 码,硬件版本 8 位编码, 02: 主版本号, 01: 次版本号, 001M: 子版本号

位置 31~38("0201001M"): ASCII 码, 软件版本 8 位编码, 02: 主版本号, 01: 次版本号, 001M: 子版本号

位置 39~46("066EFF36"): ASCII 码,产品 ID 序列编码

位置 47~48("AF"): 产品类型,目前固定是 ASCII 码 AF

位置 49~58(d0 87 71 cf 4b 40 cf be 72 3a): 传感器参数

位置 59~60: CRC 校验码

#### 0x02. 现场数据采集:获取 AFD/AFDD 模组中保存的报警或学习现场数据。

MCU 请求命令(按数据包方式获取): 55 5A 00 04 02 N1 N2 N3 CRC

MCU 请求命令(按数据地址方式获取): 55 5A 00 05 02 F0 N1 N2 N3 CRC

PC 控制台管理软件输入命令(按数据包方式获取): 02

PC 控制台管理软件输入命令(按数据地址方式获取): 02 F0

模组回应: 55 5A 00 nn 02 N1 N2 N3 XX XX ... XX CRC

上述命令分两种格式,分别对应按数据包的序号获取数据和按数据存放地址获取数据,交流通 用版采用按数据包的序号获取数据,交流抗串扰版和直流版支持按数据存放地址获取数据。

按数据包的序号获取数据方式,N1为报警事件序号,N2为报警事件对应的数据包的序号,由于

一个数据包数据过大需要拆分 2 次发送,所以 N3 为数据包上、下半包标记(范围 0~1)。

如果数据按 400ms 存放: N1 范围 0~4、N2 范围 0~39。

如果数据按 2s 存放: N1 为 0、N2 范围 0~199。

按数据地址方式获取数据方式,N1为报警事件序号,N2为KByte序号,表示要获取第N2KByte的数据,N3表示当前KByte内的块序号(128Byte1块,范围0~7)。

交流抗串扰版: N1 范围 0~4、N2 范围 0~11。

直流通用版: N1 为 0、N2 范围 0~249。

直流抗串扰版: N1 为 0、N2 范围 0~53。

控制台回应: (n) Scene data have been obtained. 表示已有(n)个现场数据保存。

另外,对于每份现场数据,命令拆分成若干块数据传输。每块数据传输完成,控制台回应: Acquire One Block Data!

控制台程序将把现场数据保存到由 Config.txt 配置文件所指定的目录中。

MCU 通过读取现场数据,可以上传至云服务器,并在云服务器合并每个场景下区块数据成一个数据文件。数据文件为二进制格式文件,组成格式:文件首部+场景数据。其中文件首部有表达了文件解析格式和模组传感器参数,具体内容来自 01 命令回应中 47~58 位置数据。

由于模组内存储区空间有限,如果超过场景波形超过存储区容量,将覆盖先前的存储区,而存储区保留了最终的若干次波形数据。在读取数据时,读取命令按序号0,1,...编序,返回时则按模组中计数值,最近的若干次电弧波形编序。例如,如果存储区最多可以存储5段波形,当前模组总的电弧识别次数是8次,读取时的波形序号依次是0、1、2、3、4,返回时对应序号依次是3/4/5/6/7。

命令中电弧识别计数值为单字节数据,最大值是 255。模组处理时,如果计数值达到 255, 会自动归零,并清除存储区中的波形数据。一般地,要求客户在该计数值未达到 255 之前,能 主动读取波形数据,并用 03 命令清空存储区。 0x03. 现场数据清除:清除保存在 AFD/AFDD 模组中的现场数据,以留出空间用于以后的数据保存。 AFD/AFDD 模组中大致可保存 10 次报警或学习数据。

MCU 请求命令: 55 5A 00 01 03 CRC

PC 控制台管理软件输入命令: 03

控制台回应: Are you sure to delete data?提问是否确认要清除保存数据。键入"Y"或"y", AFD/AFDD 现场数据被清除,控制台回应: All Scene Data Has Been Clear Away. 模组回应: 55 5A 00 01 03 CRC

0x04. 设置学习小时数: AFD/AFDD 可设置自学习小时数,以用于 AFD/AFDD 模组适应复杂电网环境, 采用自学习的方式调整有关运行参数。

MCU 请求命令: 55 5A 00 03 04 XX XX CRC

PC 控制台管理软件输入命令示例: 04 01 23 控制台回应: Set Learning Hex Hour:0x0123。表明已设定并启动学习过程。注意: 设定的小时数 以 16 进制表达。如: 01 23 实际对应十进制小时数为 0x01\*256 + 0x23 = 291。 模组回应: 55 5A 00 03 04 XX XX CRC XX XX 为设定完成的学习小时数。

0x05. 停止学习:停止当前的学习过程,但之前的学习成果保留。停止学习后,可以再次发布学习命令,再次继续学习,如此循环往复。

MCU 请求命令: 55 5A 00 01 05 CRC PC 控制台管理软件输入命令: 05 控制台回应: AFD/AFDD Has Stop Learning. 模组回应: 55 5A 00 01 05 CRC

#### 0x06. 获取学习结果参数。

MCU 请求命令: 55 5A 00 02 06 N1 CRC(N1 为模型通道号)

PC 控制台输入命令: 06

控制台回应: Learning Sensibility Parameter Has Been Obtained. 根据学习结果,会有多个参数返回。返回的参数保存在 GetFieldLoad.Par 文件中,保存路径由 Config.txt 指定。

模组回应: 55 5A nn nn 06 N1 XX XX XX CRC 回应格式中, N1 为模型通道号,回应参数 XX XX XX 为单精度浮点数。 另外,当前总的模型通道数由 PC 控制台软件配置文件指明。GetFieldLoad.Par 格式:二进制文件,保存所有通道的学习结果参数。

模型通道学习参数初始值都为 0, 经历一定学习过程后, 某些通道参数会递增, 表示学习有了效果。

0x07. 清除学习结果:清除之前的学习结果,同时清除影子学习的结果。

MCU 请求命令: 55 5A 00 01 07 CRC

PC 控制台管理软件输入命令: 07

控制台回应: AFD/AFDD Learning Sensibility Parameter Has Been Reset.

模组回应: 55 5A 00 01 07 CRC

0x0A. 查询学习状态。

MCU 请求命令: 55 5A 00 01 0A CRC PC 控制台管理软件输入命令: 0A 控制台回应: Total need to learn:0xXX Hour. Have learned:0xXX Hour. 模组回应: 55 5A 00 06 0A nn(学习状态) mm mm (需要学习小时数) XX XX(已学习小时数) CRC

0x0B.恢复运行参数为出厂设置。

MCU 请求命令: 55 5A 00 01 0B CRC PC 控制台管理软件输入命令: 0B 模组回应: 55 5A 00 01 0B CRC 0x0C. 重新校准: 启动重新校准传感器参数。注意: 启动该命令后,需要 AFD/AFDD 接好 5A 电流。发送命令后,AFD/AFDD 会重启,进入标定过程。

MCU 请求命令格式: 55 5A 00 01 0C CRC

PC 控制台管理软件输入命令: 0C

控制台回应: Are You Sure to Re-Calibration? It Will Remove All Preview Sensor Rate?提问,键入"y" 或"Y"后,控制台提示 AFD/AFDD Has Started Re-Calibration...,然后 AFD/AFDD 重启,并进人校准 过程。

模组回应:校准过程时间持续比较长,模组收到 0C 命令后,会先回应一条命令,表示已经收到 该命令,然后模组自动重启,进入校准过程。校准完成后,模组再回应第二条命令,表示已经 完成校准。校准完成后,AFD/AFDD 模组处于等待状态,需要重启,才进入电弧探测状态。

第一阶段(表示模组收到校准命令,自动启动校准过程): 55 5A 00 02 0C 01 CRC

第二阶段(表示校准完成): 55 5A 00 02 0C 02 CRC

#### 0x0D. 测试电弧报警功能。

MCU 请求命令格式: 55 5A 00 01 0D CRC PC 控制台管理软件输入命令: 0D 模组回应: 55 5A 00 01 0D CRC

#### 0x0E. 测试漏电报警功能。

MCU 请求命令格式: 55 5A 00 01 0E CRC PC 控制台管理软件输入命令: 0E 模组回应: 55 5A 00 01 0E CRC

0x0F. 设置报警静音。

MCU 请求命令格式: 55 5A 00 01 0F CRC

PC 控制台管理软件输入命令: 0F

模组回应: 55 5A 00 01 0F CRC

#### 0x10. 查询报警状态。[见备注]

MCU 请求命令格式:

单通道模组: 55 5A 00 01 10 CRC

多通道模组: 55 5A 00 02 10 F0 CRC

PC 控制台管理软件输入命令: 10

模组回应:

单通道模组: 55 5A 00 02 10 XX CRC

多通道模组: 55 5A 00 06 10 F0 XX XX XX XX CRC

交流返回数据: 非0表示有电弧,0表示没有电弧。

直流返回数据:1表示电弧出于A区,2表示电弧出于B区,0表示没有电弧。

单通道模组:返回1个字节状态 多通道模组:返回4个字节状态(其中双通道后2字节忽略)

#### 0x11. 读取传感器参数

MCU 请求命令格式: 55 5A 00 01 11 CRC PC 控制台管理软件输入命令: 11 模组回应: 55 5A 00 07 11 XX XX XX XX XX XX XX XX XX XX CRC

#### 0x12. 更新传感器参数

0x13. 请求有效电流值:四字节浮点数方式发送有效电流值,大端模式,最小有效值 0.1A。通过模组串口发送,内部每秒钟计算更新一次。[见备注]

MCU 请求命令格式: 55 5A 00 01 13 CRC 模组回应: 55 5A 00 05 13 XX XX XX CRC 控制台回应:显示电流值

#### 0x14. 吸收现场误动作数据,将吸收的结果转移到学习参数表。

MCU 请求命令格式: 55 5A 00 01 14 CRC PC 控制台管理软件输入命令: 14 模组回应: 55 5A 00 01 14 CRC

#### 0x17. 设置电弧确认次数。

该命令含有两种格式,

格式 1:

MCU 请求命令格式: 55 5A 00 02 17 XX CRC

PC 控制台管理软件输入命令: 17 XX

模组回应: 55 5A 00 01 17 CRC

格式 2:

MCU 请求命令格式: 55 5A 00 05 17 XX XX XX XX CRC

PC 控制台管理软件输入命令: 17 XX XX XX XX

模组回应: 55 5A 00 01 17 CRC

在一定的时间窗口期内累计判断为电弧状态的次数达到一定阈值后,模组才认定发生了持续性 故障电弧。根据有关国家标准,该时间窗口期为一秒钟或半秒钟。模组出厂缺省设置是随电流增大、 判断次数减小达到反时限识别的序列。为简化起见,用户设置时只含一种次数。

#### 0x18. 查询电弧确认次数

MCU 请求命令格式: 55 5A 00 01 18 CRC
PC 控制台管理软件输入命令: 18
模组回应: 55 5A 00 06 18 XX XX XX XX CRC
本命令读取的是 0x17 命令设置或出厂缺省配置的值。

0x19. 设置报警响应最小负载电流

MCU 请求命令格式: 55 5A 00 02 19 mn CRC PC 控制台管理软件输入命令: 19 mn CRC 模组回应: 55 5A 00 01 19 CRC

注意:这里的负载电流数值采用一种特殊的简化表达方法,16进制电流命令参数 0xmn 的含义 是 m.nA,比如说,该参数值为 0x35,表达的含义是 3.5A;如果要表示 10.5A,则参数值为 0xA5。下 一条命令回应值也一样。这里有一个特殊性,该表达式个位实际为 BCD 码,即最大值是 9,不能表 达大于 9 的值,例如 0x0A,含义混淆。所以,该表达式可以表达的最大电流是 0xF9,即 15.9A。

对通用版 AFD/AFDD 来说,初始设置的响应最小电流是 2.0A,本命令设置值一般不能小于该值。

#### 0x1A. 读取报警响应最小负载电流

MCU 请求命令格式: 55 5A 00 01 1A CRC PC 控制台管理软件输入命令: 1A 模组回应: 55 5A 00 02 1A mn CRC

#### 0x1B. 下载待更新的数学模型

MCU 请求命令格式: 55 5A 00 nn 1B N1 N2 ..... CRC

PC 控制台管理软件输入命令: 1B

下载时,每传输块模型数据设计为 128 字节,N1 为页号,每页大小为 1KByte,N2 为页内块号, 对应第 N1 \*1K + N2 的块,起始页号为 0。

模组回应: 55 5A 00 02 1B 4F CRC 回应'O'表示成功下载。

55 5A 00 02 1B 58 CRC 回应'X'表示失败。

55 5A 00 02 1B 49 CRC 回应'/表示该区块新的模型数据已经被填充,不能再更新,忽略本次操作。

55 5A 00 02 1B 52 CRC 回应'R'表示拒绝,模型类型编码不同,或者模型版本不及模组中版本新。

一般地,模型数据块按块号顺序下载,下载后模组进行 CRC 校验。如果某块没有通过 CRC 校验, 模组回应'X'表示失败,则该块必须重新下载,直到该块成功填充模型空间。

AFD 模组生产方提供更新的模型数据文件,为二进制数据文件,并由 Config.TXT 中指明模型文件 长度 KByte 数。主机方按 128 字节每块数据依次读取该文件,合成 0x1B 下载命令,顺序下载或重传。 直到文件末尾,对于文件尾部不足整 KByte 位置,数据填 0 代表。

模型文件中首个 128 字节块包含模型基本信息,如模型类型编码,模型版本号。只有模型文件中的模型与模组中的类型相同,且版本不比模组中陈旧才可以下载,不然模组回应拒绝('R')。

注意:开始下载新的数学模型前,需要发布 1D 命令将模型数据切换为出厂模型,且清除之前下 载的模型数据,防止下载不成功破坏故障电弧探测。

#### 0x1C. 使能更新的数学模型

MCU 请求命令格式: 55 5A 00 01 1C CRC

PC 控制台管理软件输入命令: 1C

模组回应: 55 5A 00 02 1C 4F CRC,回应'O'表示成功使能,切换到更新的模型。

模组回应: 55 5A 00 02 1C 58 CRC,回应'X'表示未成功使能,仍为出厂模型。

当执行 1B 命令模型数据下载成功后,执行 1C 命令实现模型更新使能,产品信息串中对应模型 部分更新,同时将出厂模型编码与版本号保存起来。此信号可通过 01 命令查询。

#### 0x1D. 还原到出厂数学模型

该命令有2种格式,区别在于对之前下载的更新模型数据的处理。

格式 1:

MCU 请求命令: 55 5A 00 01 1D CRC,简单还原到出厂数学模型,不清除之前下载的模型数据。

PC 控制台管理软件输入命令: 1D

格式 2:

MCU 请求命令: 55 5A 00 02 1D 0C CRC,还原到出厂数学模型,同时清除之前下载的模型数据。

PC 控制台管理软件输入命令: 1D 0C

对于2种命令格式,回应是相同的。

模组回应: 55 5A 00 02 1D 4F CRC,回应'O'表示成功恢复到出厂原数学模型。

模组回应: 55 5A 00 02 1D 5B CRC,回应'X'表示未成功恢复到出厂原数学模型。

执行成功本命令后,产品模型编码和版本号恢复为出厂时信息,可通过01命令查询。

#### 0x1E. 读取模型更新标记

MCU 请求命令: 55 5A 00 01 1E CRC

PC 控制台管理软件输入命令: 1E

命令格式: 55 5A 00 01 1E CRC

模组回应: 55 5A 00 45 1E 01 00 00 00 00 00 00 ... CRC 命令号后的字节值 01 表示当前是出厂模型, 后续的 0 表示所有存储块都未被更新模型填充

模组回应: 55 5A 00 45 1E 00 ff ff ff ff ff ff ff ff concentration of the concentration of the co

注意:验证模型文件数据是否完整下载时,因为模型文件的第一个块是模型基本信息,首个块 不需要建立下载成功标记。实际模型数据为文件中后续块,所以整体模型数据下载后,标记数据比 模型文件中实际数据少一块。具体的,在上述标记序列中,最后一个标记字节会少一个标志。就是 说,对于NK字节的模型文件,其标记字节数为N,但只含有N-1个标记字节为OxFF,最后一个字 节标记的值为Ox7F。

#### 0x1F. 读取模块当前运行/维护状态

MCU 请求命令: 55 5A 00 01 1F CRC

PC 控制台管理软件输入命令: 1F

模组回应: 55 5A 00 02 1F 00 CRC, 表示模块当前处于命令维护状态,不能正常检测电弧。

模组回应: 55 5A 00 02 1F 01 CRC,表示模块当前处于正常检测电弧状态。

#### 0x20. 设置模块校准电流

MCU 请求命令: 55 5A 00 02 20 mn CRC

PC 控制台管理软件输入命令: 20 mn

模组回应: 55 5A 00 02 20 4F CRC,表示模块设置校准电流成功。

模组回应: 55 5A 00 02 20 58 CRC,表示因为参数配置错误,模块设置校准电流失败。

mn 数值定义同 0x19 命令,即校准电流为 m.nA。新模块如果不修改校准电流,则初始缺省值为 5A。执行本命令后,则后续校准时以命令参数值认作输入信号电流。如果在校准后执行本命令,修 改校准电流值,但不修改以校准的传感器参数值。

校准电流数值采用一种特殊的简化表达方法,16 进制电流命令参数 0xmn 的含义是 m.nA, m 取 值范围是 0~F, 对应 0A~15A。为了避免含义混淆, n 实际为 BCD 码, 取值范围是 0~9, 表示 0.1A~0.9A 数据。

例如,该参数值为 0x35 时,表达的含义是 3.5A;如果要表示 10.5A,则参数值为 0xA5。所以,该表达式可以表达的最大电流是 0xF9,即 15.9A。

为了设置更大范围校准电流,本命令的扩展格式如下:

MCU 请求命令: 55 5A 00 03 20 N1 N2 CRC

PC 控制台管理软件输入命令: 20 N1 N2

模组回应: 55 5A 00 01 20 CRC,表示模块设置校准电流成功。

N1 N2 构成 2 字节 16 进制无符号数, N1 是高位字节, N2 是低位字节, 表示数值 N1 \* 256 + N2。 该数值代表电流值的 100 倍。 例如,校准电流为 20.5A,扩大 100 倍,得十进制数 2050,对应 16 进制数值是 802,则 N1=0x08, N2=0x02。

#### 0x21. 读取模块当前校准电流

MCU 请求命令: 55 5A 00 01 21 CRC

PC 控制台管理软件输入命令: 21

模组回应: 55 5A 00 02 21 mn CRC,如果当前校准值小于等于 15.9A,命令按单字节格式回应, mn 表达的模块校准电流值参照 0x20 命令。

模组回应: 55 5A 00 03 21 N1 N2 CRC,如果当前校准电流值大于 15.9A,命令按双字节格式回应。 例如当前校准电流为 32.00A,对应 16 进制数值是 0x0C80,回应格式中 N1=0x0C,N2=0x80。

未校准过的新模块查询当前校准电流值,会显示内存中的随机值,但该值没有意义,此时实际 校准时按 5A 校准。

#### 0x22. 暂停电弧探测功能

MCU 请求命令: 55 5A 00 01 22 CRC

PC 控制台管理软件输入命令: 22

模组回应: 55 5A 00 01 22 CRC。

暂停电弧探测命令后,通过命令 0x1F 可以查询当前运行维护状态。发送复位/退出维护状态命令重启探测。

#### 0x23. 设置/取消家电专用版试运行状态

MCU 请求命令: 55 5A 00 01 23 XX CRC

PC 控制台管理软件输入命令: 23

模组回应: 55 5A 00 01 23 CRC。

该命令有两种格式,分别对应设置/取消试运行状态。其中:

55 5A 00 01 23 01 CRC 设置试运行状态

55 5A 00 01 23 00 CRC 取消试运行状态

本命令是针对家电专用版样机。发布该命令给模组后,模组处于试运行探测误动作状态。在该 状态下,模组探测程序工作,但默认此时没有故障电弧,凡是模型识别出电弧都是错误的,样机通 过收集上传此类数据,用于神经网络模型的重建,减少现场误动作。

#### 0x24. 查询家电专用版试运行状态

MCU 请求命令: 55 5A 00 01 24 CRC

PC 控制台管理软件输入命令: 24

模组回应: 55 5A 00 01 24 XX CRC。

本命令是针对家电专用版样机。发布该命令给模组,查询模组是否处于试运行探测误动作状态。 该命令有两种回应,分别是:

55 5A 00 02 24 01 CRC 当前处于试运行状态

55 5A 00 02 24 00 CRC 当前不处于试运行状态

0x25. 启动模组自检命令。

MCU 请求命令格式: 55 5A 00 01 25 CRC
PC 控制台管理软件举例: 25
模组回应: 55 5A 00 02 25 CRC 收到启动自检命令,并启动自检
模组通过输出 PWM 信号,模拟电弧波形,并经探测口探测到相应信号,表明硬件通路工作正
常,内部设置好状态位,以备查询。

模组收到该命令后,只是启动自检,并不马上返回自检结果。待查询命令时返回自检结果。

0x26. 查询上次自检结果。

MCU 请求命令格式:

单通道模组: 55 5A 00 01 26 CRC

多通道模组: 55 5A 00 02 26 F0 CRC

PC 控制台管理软件举例:26

模组回应:

单通道模组: 55 5A 00 02 26 XX CRC

#### 多通道模组: 55 5A 00 06 26 F0 XX XX XX XX CRC

其中单通道模组返回单字节状态,多通道模组返回4字节状态(双通道后2字节忽略),状态 字节:0表示模组未自检、1表示模组能正常工作、2表示模组自检失败、3表示无此项功能。

#### 0x27. 启动串口 IAP 软件升级。

MCU 请求命令格式: 55 5A 00 02 27 nn CRC

模组回应: 55 5A 00 02 27 nn CRC 表示模组收到命令

下发 nn 为 IAP 控制字, 0X53('S')表示启动,此时数据包接收指针指向首数据包, 0X45('E')表示结束。

模组回应 nn 为控制结构: 0X53('S')表示启动, 0X45('E')表示结束,回应 0X52'R'表示拒绝, IAP 没有下载完成无法关闭。

#### 0x28. 切换到系统预设不同灵敏度版本

MCU 请求命令格式: 55 5A 00 02 28 nn CRC

PC 控制台管理软件举例: 28 nn

模组出厂前,预设不同灵敏度级别的若干组参数,分别标记为0,1,2,…,用户可以根据现场情况选择不同的灵敏度级别。命令参数值0表示模组出厂缺省的灵敏度级别,也是最高的灵敏度级别; 命令参数 nn 值越大,灵敏度越低。不同版本的模组,拥有的不同灵敏度等级。如果用户设置的命令 参数值大于模组内部预设的级别数,则认为设置到最低灵敏度。

如果现场发生模组误动作,用户可选择降低模组灵敏度。

#### 0x29. 查询模组当前的灵敏度级别

MCU 请求命令格式: 55 5A 00 01 29 CRC

PC 控制台管理软件举例: 29

#### 0x2A. 配置模组 485 地址

MCU 请求命令格式: 55 5A 00 02 2A nn CRC PC 控制台管理软件举例: 2A 模组回应: 55 5A 00 02 2A 01 CRC 表示配置成功 55 5A 00 02 2A 00 CRC 表示配置失败

#### 0x2B. 读取模组客户产品型号编码

MCU 请求命令格式: 55 5A 00 01 2B CRC

PC 控制台管理软件举例: 2B

#### 0x2C. 读写配置参数

MCU 请求命令格式: 55 5A 00 05 2C XX XX XX CRC

PC 控制台管理软件举例: 2C

模组回应: 55 5A 00 05 2C XX XX XX XX CRC

配置参数一共4字节分别为:波形保存使能开关(默认关)、CT 自检使能开关(默认开)、产 测使能开关(默认开)、开机默认电流使能开关(默认关),数据为单字节 ASCII 码具体格式为: '0' 关闭、 '1'开启、 'X' 不修改。

模组收到命令后回自动返回最新的配置参数,如果只是读取配置参数则4个数据都发'X'。配置参数改变后建议发 0XFF 命令重启模组。

#### 0x2E. 读取交流三相模组电流及电弧状态联合信息

MCU 请求命令格式: 55 5A 00 01 2E CRC

PC 控制台管理软件举例: 2E

#### 0x2F. 下载待更新的 IAP 数据

MCU 请求命令格式: 55 5A 00 83 2F N1 N2 ..... CRC

PC 控制台管理软件输入命令: 1B

下载时,每传输块模型数据设计为 128 字节,N1 为页号,每页大小为 1KByte,N2 为页内块序号 (0~7),对应第 N1 \*1K + N2 的块,起始页号为 0。

模组回应: 55 5A 00 02 2F 4F CRC 回应'O'表示成功下载。

55 5A 00 04 2F 58 N1 N2 CRC 回应'X'表示数据序号错误,当前序号因为 N1 N2。

55 5A 00 02 2F 52 CRC 回应'R'表示拒绝, IAP 类型编码不同。

注意: 在模组启动后 2 秒内发启动 IAP 启动(27 53)指令有效,超时无效,通信包数据结构和 组包方式同模型下载,必须按顺序逐次发生,最后一个包不满 128 字节在数据末尾补 0 按 128 字节 发送。下载过程中如果发生错误且没有断电程序会一直处于 IAP 模式中(此时只有 27 和 2F 指令有 效)。数据包发完后需发 IAP 结束(27 45)指令,如果下载成功模组可正常工作,此时串口指令模 组有回复,不成功需要重启模组(断电方式)再次下载否则模组将无法使用。

#### 0xFE. 复位命令。[见备注]

MCU 请求命令格式: 55 5A 00 01 FF CRC PC 控制台管理软件举例: FE,不退出控制台状态 AFD/AFDD 重启,指令同 0xFF,但不退出控制台状态。

0xFF. 退出维护状态, AFD/AFDD 重启并进入正常工作状态。[见备注]

MCU 请求命令格式: 55 5A 00 01 FF CRC

PC 控制台管理软件举例: FF

控制台回应: Are you sure want to quit the console (y/n)?提示,键入"Y"或"y",退出维护程序,同时 AFD/AFDD 重启。

备注:

- 主控 MCU 或上位机向 AFD 模组发布命令后,模组一般都会很快回应,主控收到回应后可以发 布下一条命令,除了 0x0B、0x0C、0x0D 等,这几条命令由于执行时间较长,AFD 模组会先回应, 表示收到命令,然后执行命令功能。所以,对上述几条命令,发布收到回应后,需要等待半秒 钟,或者收到后续的回应表示执行完成后,方可发布下一条。
- 上述所有命令,分类两类:维护命令和运行命令。 0x02 命令读取现场数据时,因为可能的与 电弧探测写现场数据存在数据一致性竞争,AFD 模组会先停止电弧探测;待读取完数据后,模 组需要复位重新启动电弧探测,或者通过 0x03 命令清除数据,自动切换到工作状态。
- 报警器探测到故障电弧后保持故障电弧报警状态,不再采集数据,电流值停止更新,但模组仍 接收串口命令。

## 五、光伏系统传输直流数据命令

在直流光伏系统中,客户能够直接获取每一路 PV 的电流值。为了节省空间,降低成本,故障电弧探测模组的 PV 的电流值可以由客户提供,通过向 AFD/AFDD 推送相应串口命令实现。

命令格式: 0x66 0x6A(2Byte)+PV 通道数量 n(1Byte)+PV1 通道电流值和状态值(2Byte)+....PVn 通道 电流值和状态值(2Byte)+CRC 校验(2Byte)+数据结束位(1Byte)

0x66 0x6A: 2 字节命令头;

PV 通道数量 n 为 1 字节数,指示后续传输的 PV 通道数量,其中 Bit7 表示该时间片是否需要判电弧,Bit7=0 表示逆变器正常工作,需要判断电弧;Bit7=1 表示逆变器非稳定工作状态,不需要判断电弧。

|  | Bit7 Bit6-0 |
|--|-------------|
|--|-------------|

PVn 通道电流值和状态值为 2 字节数,从低到高分别是如下所示

| 第一字节 | 第二字节 |  |
|------|------|--|
|      |      |  |

第一字节表示 PVn 通道整数部分的电流值。

第二字节表示 PVn 通道小数部分的电流值。(电流值请先进行四舍五入保留小数点后1位)

CRC 校验码符合 CRC-16/MODBUS 标准,计算公式:X16+X15+X2+1,按大端模式输入/输出,即低

字节在前,高字节在后。

数据结束位(1Byte),特殊字符 0x0D,用以指示数据结束。

客户每 10ms 发送一次命令, 推送各个 PV 通道的电流值和工作状态。

命令回应格式:无,客户直接推送,凌石 MCU 没有回应

示例:

MCU 请求命令格式: 66 6A 04 0408 0507 0408 0507 CRC 0D

表示客户传输各路 PV 数据。一共有 4 个通道,工作状态正常,需要进行电弧判断,通道 1、3 的电流是 4.8A,通道 2、4 的电流是 5.7A。

模组回应:无

注:目前协议只支持4通道,小于4通道的也按4通道发,不存在的通道电流发0,且通道序 号需要和物理传感器连接序号一一对应。如果1个传感器内有多条 PV 穿过,发送的电流值为这些 PV 电流的最大值而非总电流。

# 六、错误命令处理

0x7F:对于收到出错命令,模组回应命令出错,并附加错误类别参数。

目前实现的错误类别是 CRC 校验出错,出错类别号:01

返回命令格式: 55 5A 00 02 7F 01 CRC。

今后,会对多种命令错误进行甄别、添加,返回对应的应答命令。

## 七、直流通信底板协议

由于一块模组最多只支持同时检测 4 路 AFCI 故障,所以针对 4 路以上的 AFCI 检测需求需要通 过通信底板进行串口扩展,通信底板有 2 种工作模式:透传模式(用于参数设置和数据传输如:自 学习、下载模型、获取报警数据等)和非透传模式(直流电流发送、启动自检和查询 AFCI 状态等), 针对非底板通信协议的数据包都会按透传模式处理,默认透传通道为 1 可通过底板协议切换。其中 直流电流发送协议同模组,其它底板通信协议如下:

0x30. 查询状态/启动自检。

MCU 请求命令格式: 55 5A 00 02 30 nn CRC

模组回应: 55 5A 00 13 30 XX ... CRC

命令控制码 nn: 0--查询、1--启动自检

共返回 12 字节数据针对 12 路电弧检测数据,数据表示的信息如下:

0--正常、1--状态更新中、2--电弧处于 A 区、3--电弧处于 B 区、4--自检失败(或无自检功能)、

5--通道故障(模组或通道不存在)、0xff--当前为透传模式无法查询。

注: 上位机检测到电弧或设备故障时,如要重启设备也发启动自检指令(01)

#### 0x31. 切换透传通道。

MCU 请求命令格式: 55 5A 00 02 31 nn CRC 模组回应: 55 5A 00 02 31 nn CRC 控制信息含义: 0--关闭透传、1~3--切换透传通道 1~3